## Persönliches Nutzerzertifikat installieren-Windows

1. Das Zertifikat wird standardmäßig im Download-Verzeichnis gespeichert. Öffnen Sie die HARICA\_pksc12.p12-Datei mit einem Doppelklick.

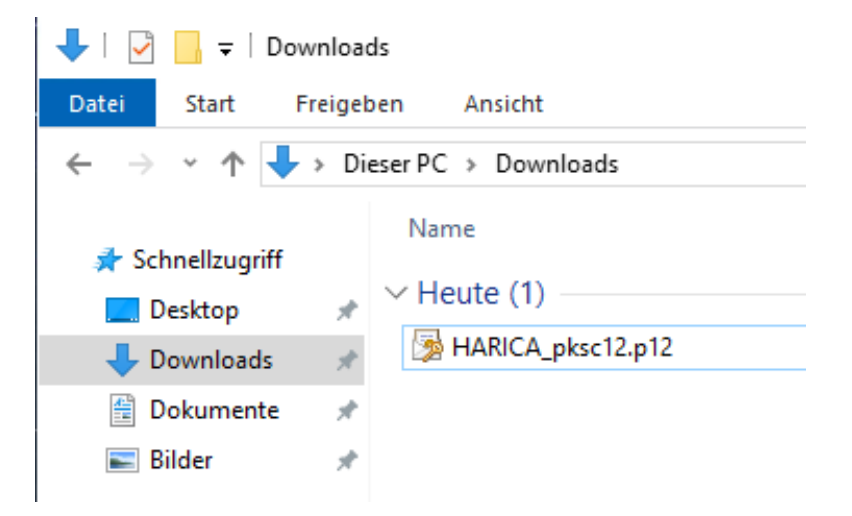

2. Windows erkennt die Zertifikatsdatei und öffnet den Zertifikatimport-Assistent. Wählen Sie als Speicherort "Aktueller Benutzer". Klicken Sie auf "Weiter".

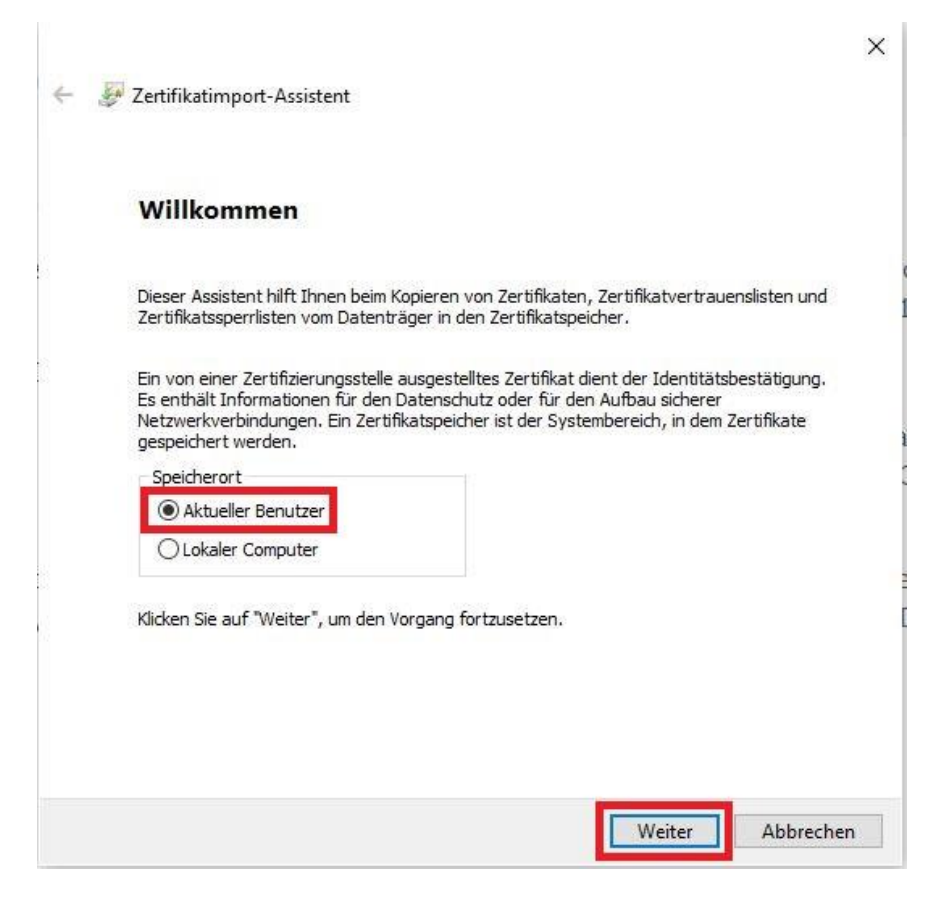

## 3. Dann wiederum Klick auf "Weiter".

| ← | Ð  | Zertifikatimport-Assiste |
|---|----|--------------------------|
| ~ | S. | Zertifikatimport-Assiste |

## Zu importierende Datei

Geben Sie die Datei an, die importiert werden soll.

| C:\U           | sers\m.muste          | ermann (Dow    | nloads\H/  | ARICA_pk   | sc12.p12    |            | Durchsucher    |
|----------------|-----------------------|----------------|------------|------------|-------------|------------|----------------|
| Hinwe<br>werde | iis: Mehrere Z<br>en: | ertifikate kö  | innen in e | iner Datei | in folgende | en Forma   | ten gespeicher |
| Pri            | vater Informa         | ationsaustau   | usch - PKC | CS #12 (.F | PFX,.P12)   |            |                |
| Sy             | ntaxstandard          | kryptografi    | ischer Mel | dungen -   | "PKCS #7"·  | Zertifikat | te (.P7B)      |
| Mic            | rosoft Seriell        | er Zertifikat: | speicher ( | .SST)      |             |            |                |
|                |                       |                |            |            |             |            |                |
|                |                       |                |            |            |             |            |                |
|                |                       |                |            |            |             |            |                |
|                |                       |                |            |            |             |            |                |
|                |                       |                |            |            |             |            |                |

4. Sie müssen nun noch einmal das Passwort eingeben, mit dem Sie die "HARICA\_pksc12.p12-Zertifikatsdatei" geschützt haben und Angaben zu den "Importoptionen" machen. Klicken Sie nach der Auswahl auf "Weiter".

Weiter

Abbrechen

 $\times$ 

Für die "Importoptionen" empfehlen wir die folgenden Einstellungen:

- "Privaten Schlüssel mit virtualisierungsbasierter Sicherheit schützen (nicht exportierbar)"
- "Alle erweiterten Eigenschaften mit einbeziehen"

## Zur Erläuterung:

- Wählt man in den Optionen "Hohe Sicherheit" aus, muss man bei jedem Versenden einer signierten E-Mail das Kennwort eingeben.
- Das Anhaken von "Privaten Schlüssel mit virtualisierungsbasierter Sicherheit schützen …" ist die sicherste Einstellung, hat aber zur Folge, dass der private Schlüssel später nicht aus dem Zertifikatsspeicher exportiert werden kann. Man muss stattdessen auf die originale Zertifikatsdatei zurückgreifen.

Speichern Sie also die Zertifikatsdatei "HARICA\_pksc12.p12" an einem sicheren Ort (auch Ausfallsicherheit beachten) z.B. auf Ihrem persönlichen H: Laufwerk und sorgen Sie zusätzlich dafür, dass Sie auf das vergebene Kennwort im Bedarfsfall immer zugreifen können. Achtung: Wenn sie verschlüsselte E-Mails empfangen, sollten Sie auch ältere

Nutzerzertifikate aufbewahren, um auch später immer noch die entsprechenden E-Mails lesen zu können.

| Ser. | Schutz für den privaten Schlüssel                                                                                                    |
|------|----------------------------------------------------------------------------------------------------|
|      | Der private Schlüssel wurde mit einem Kennwort geschützt, um die Sicherheit zu<br>gewährleisten.                                                                                                    |
|      | Geben Sie das Kennwort für den privaten Schlüssel ein.                                                                                                    |
|      | Kennwort:                                                                                                    |
|      |                                                                                                    |
|      | Kennwort anzeigen                                                                                                    |
|      | Importantionen:                                                                                                    |
|      | Hohe Sicherheit für den privaten Schlüssel aktivieren. Wenn Sie diese Option<br>aktivieren, werden Sie immer dann, wenn der private Schlüssel von einer<br>Anwendung verwendet wird, zur Kennworteingabe aufgefordert. |
|      | Schlüssel als exportierbar markieren. Dadurch können Sie Ihre Schlüssel zu<br>einem späteren Zeitpunkt sichern bzw. überführen.                                                                                        |
|      | Privaten Schlüssel mit virtualisierungsbasierter Sicherheit schützen (nicht exportierbar)                                                                                                    |
|      | Alle erweiterten Eigenschaften mit einbeziehen                                                                                                    |

5. Bei der Angabe zum Speicherort für die Zertifikate belassen Sie die empfohlene Einstellung. Klicken Sie auf "Weiter" und dann auf "Fertig stellen". Im Anschluss wird Ihnen der erfolgreiche Import bestätigt.

| Zertifikatspeicher<br>Zertifikatspeicher                                                                                | sind Systembereiche, in denen Zertifikate gespeichert werden.                                                                                                    |
|----------------------------------------------------------------------------------------------------|----------------------------------------------------------------------------------------------------|
| Windows kann aut<br>Speicherort für die                                                                                 | tomatisch einen Zertifikatspeicher auswählen, oder Sie können einen<br>e Zertifikate angeben.                                                                                                    |
| <ul> <li>Zertifikatspe</li> </ul>                                                                                       | eicher automatisch auswählen (auf dem Zertifikattyp basierend)                                                                                                    |
| 🔿 Alle Zertifika                                                                                                    | ate in folgendem Speicher speichern                                                                                                    |
| Zertifikatsp                                                                                                    | eicher:                                                                                                    |
|                                                                                                    | Durchsuchen                                                                                                    |
|                                                                                                    |                                                                                                    |
|                                                                                                    |                                                                                                    |
|                                                                                                    |                                                                                                    |
|                                                                                                    |                                                                                                    |
|                                                                                                    |                                                                                                    |
|                                                                                                    |                                                                                                    |
|                                                                                                    |                                                                                                    |
|                                                                                                    |                                                                                                    |
|                                                                                                    |                                                                                                    |
|                                                                                                    | Weiter Abbrech                                                                                                    |
|                                                                                                    | Weiter Abbrech                                                                                                    |
|                                                                                                    | Weiter Abbrech                                                                                                    |
|                                                                                                    | Werter Abbrech                                                                                                    |
| Zertifikatimport-As                                                                                                    | sistent                                                                                                    |
| a Zertifikatimport-As                                                                                                   | sistent                                                                                                    |
| Zertifikatimport-As                                                                                                    | sistent                                                                                                    |
| Zertifikatimport-As                                                                                                    | esistent<br>des Assistenten                                                                                                    |
| Zertifikatimport-As                                                                                                    | des Assistenten                                                                                                    |
| Zertifikatimport-As<br>Fertigstellen                                                                                    | sistent<br>des Assistenten                                                                                                    |
| Zertifikatimport-As<br>Fertigstellen<br>Das Zertifikat wird im                                                          | esistent<br>des Assistenten<br>nportiert, nachdem Sie auf "Fertig stellen" geklickt haben.                                                                                                    |
| Zertifikatimport-As Fertigstellen Das Zertifikat wird im Sie haben folgende E                                           | weiter Abbrech<br>sisistent<br><b>des Assistenten</b><br>nportiert, nachdem Sie auf "Fertig stellen" geklickt haben.<br>Einstellungen ausgewählt:                                                                                              |
| Zertifikatimport-As<br>Fertigstellen<br>Das Zertifikat wird im<br>Sie haben folgende E<br>Gewählter Zertifika           | weiter Abbrech<br>sisistent<br>des Assistenten<br>nportiert, nachdem Sie auf "Fertig stellen" geklickt haben.<br>Einstellungen ausgewählt:<br>atspeicher Auswahl wird vom Assistenten automatisch festgelegt                                   |
| Zertifikatimport-As<br>Fertigstellen<br>Das Zertifikat wird im<br>Sie haben folgende E<br>Gewählter Zertifika<br>Inhalt | weiter Abbrech<br>sisistent<br>des Assistenten<br>nportiert, nachdem Sie auf "Fertig stellen" geklickt haben.<br>Einstellungen ausgewählt:<br>atspeicher Auswahl wird vom Assistenten automatisch festgelegt<br>PFX                            |
| Zertifikatimport-As Fertigstellen Das Zertifikat wird im Sie haben folgende E Gewählter Zertifika Inhalt Dateiname      | esistent  des Assistenten  nportiert, nachdem Sie auf "Fertig stellen" geklickt haben.  Einstellungen ausgewählt:  atspeicher Auswahl wird vom Assistenten automatisch festgelegt PFX C:\Users\ \Downloads                                     |
| Zertifikatimport-As Fertigstellen Das Zertifikat wird im Sie haben folgende E Gewählter Zertifika Inhalt Dateiname      | weiter Abbrech<br>esistent<br>des Assistenten<br>nportiert, nachdem Sie auf "Fertig stellen" geklickt haben.<br>Einstellungen ausgewählt:<br>etspeicher Auswahl wird vom Assistenten automatisch festgelegt<br>PFX<br>C:\Users\ \Downloads'    |
| Zertifikatimport-As Fertigstellen Das Zertifikat wird im Sie haben folgende E Gewählter Zertifika Inhalt Dateiname      | weiter Abbrech<br>sisistent<br>des Assistenten<br>nportiert, nachdem Sie auf "Fertig stellen" geklickt haben.<br>Einstellungen ausgewählt:<br>atspeicher Auswahl wird vom Assistenten automatisch festgelegt<br>PFX<br>C:\Users\ \Downloads    |
| Zertifikatimport-As Fertigstellen Das Zertifikat wird im Sie haben folgende E Gewählter Zertifika Inhalt Dateiname      | weiter Abbrech<br>sisistent<br>des Assistenten<br>nportiert, nachdem Sie auf "Fertig stellen" geklickt haben.<br>Einstellungen ausgewählt:<br>atspeicher<br>Auswahl wird vom Assistenten automatisch festgelegt<br>PFX<br>C:\Users\ \Downloads |
| Zertifikatimport-As Fertigstellen Das Zertifikat wird im Sie haben folgende E Gewählter Zertifika Inhalt Dateiname <    | sistent  des Assistenten  nportiert, nachdem Sie auf "Fertig stellen" geklickt haben.  Einstellungen ausgewählt:  httpseicher Auswahl wird vom Assistenten automatisch festgelegt PFX C:\Users\ \Downloads                                     |
| Zertifikatimport-As Fertigstellen Das Zertifikat wird im Sie haben folgende E Gewählter Zertifika Inhalt Dateiname <    | weiter Abbrech sisistent  des Assistenten  nportiert, nachdem Sie auf "Fertig stellen" geklickt haben.  Einstellungen ausgewählt:  atspeicher Auswahl wird vom Assistenten automatisch festgelegt PFX C:\Users\\Downloads                      |
| Zertifikatimport-As Fertigstellen Das Zertifikat wird im Sie haben folgende E Gewählter Zertifika Inhalt Dateiname <    | weiter Abbrech sistent des Assistenten nportiert, nachdem Sie auf "Fertig stellen" geklickt haben. Einstellungen ausgewählt: Dispeicher Auswahl wird vom Assistenten automatisch festgelegt PFX C:\Users\ \Downloads                           |